# AlphaBot2-Ar (руководство пользователя)

#### Что расположено на плате?

Роботизированные комплекты AlphaBot2-Ar включают шасси (шасси AlphaBot2-Base) и плату адаптера AlphaBot2-Ar. Робот поддерживает Arduino с адаптерной платой AlphaBot2-Ar.

Благодаря высокоинтегрированной модульной конструкции его легко собрать с помощью защелки, без пайки и без проводов. После нескольких минут, потраченных на сборку оборудования, вы почти у цели, наши демонстрационные коды с открытым исходным кодом готовы помочь вам быстро начать работу.

Аксессуары могут быть разными в разных упаковках. На этой странице описаны совместимые аксессуары для платы Arduino UNO.

AlphaBot2 имеет множество полезных функций, включая отслеживание трека, предотвращение столкновения с препятствиями, ультразвуковой датчик расстояния, инфракрасный пульт дистанционного управления, связь Bluetooth и т.д.

Благодаря высоко-интегрированному модульному дизайну, его довольно легко собрать без пайки как конструктор. После нескольких минут, потраченных на сборку, ваш робот готов к работе. Осталось только запрограммировать ваш контроллер Arduino. Демоверсию программы можно найти на сайте производителя

http://www.waveshare.com/wiki/File:AlphaBot2-Demo.7z.

Конструктивно AlphaBot2-Ar состоит из двух «слоев»- модулей, что обеспечивает необходимую устойчивость и легкость модификации. Нижний модуль AlphaBot2-Base представляет собой 4-х колесное шасси с двумя ведущими и двумя опорными всенаправленными колесами. Также на этом модуле находятся встроенные датчики (ультразвуковой датчик расстояния и ИК датчики), обеспечивающие такие функции, как отслеживание трека и предотвращение столкновения с препятствиями. Верхний модуль – модуль управления AlphaBot2-Ar – представляет собой материнскую плату, с нижней стороны которой подключается контроллер Arduino, а на верхней поверхности находятся слот для подключения Bluetooth-модуля и разъемы для расширения Arduino. Кроме того, там же находятся OLED – дисплей, 5-ти позиционный джойстик и ИК – приемник для управления роботом. В базовой версии робот управляется с помощью ИК пульта, но также предусмотрена возможность управления по Bluetooth.

# Особенности:

- Интерфейс Arduino;
- 0.96 дюймовый OLED дисплей двухцветный (yellow/blue), разрешение 128х64;
- TLC1543 АЦП;
- PC8574 расширитель I/O;

- Хbee разъем, для подключения беспроводных модулей;
- 5-канальный инфракрасный датчик, аналоговый выход, в сочетании с алгоритмом PID, стабильное отслеживание линии;
- Встроенные модули, такие как отслеживание линии, предотвращение столкновения с препятствиями, не требуют беспорядочной проводки;
- TB6612FNG драйвер двигателей, по сравнению с L298P, он более эффективен, компактен и меньше нагревается;
- N20 микро редукторный двигатель, с металлическими шестернями, с низким уровнем шума, высокой точностью;
- 4 RGB светодиода WS2812B.

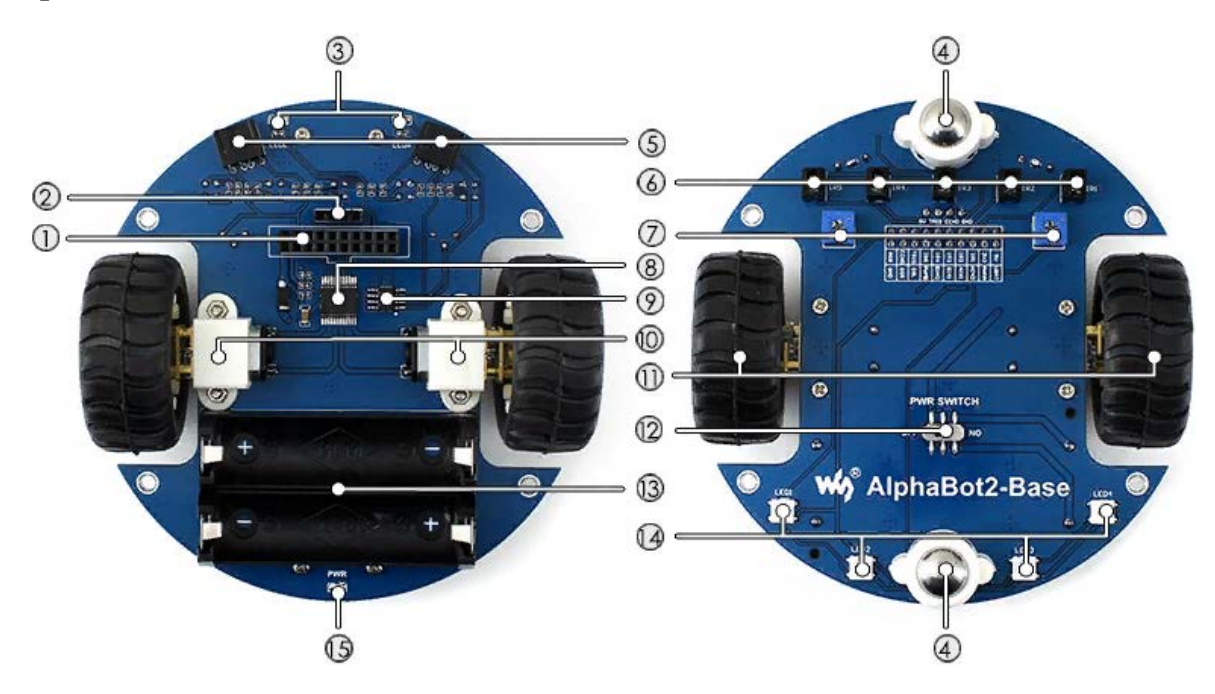

# AlphaBot2-Base

- 1. Интерфейс ультразвукового модуля
- 2. Интерфейс управления AlphaBot2: для подключения платы адаптера контроллера
- 3. Индикаторы уклонения от препятствий
- 4. Всенаправленное колесо
- 5. ST188: отражающий инфракрасный фотоэлектрический датчик для предотвращения препятствий
- 6. ITR20001 / Т: отражающий инфракрасный фотоэлектрический датчик, для отслеживания линии
- 7. Потенциометр для регулировки дальности преодоления препятствий

- 8. TB6612FNG это двухканальный мостовой (H-bridge) драйвер для двух коллекторных моторов
- 9. LM393 компаратор напряжения
- 10. N20 редукторный мотор с редуктором 1:30, 6В / 600 об / мин
- 11. Резиновые колеса диаметром 42мм, шириной 19мм
- 12. Выключатель
- 13. Держатель батареи: поддерживает 14500 батарей
- 14. WS2812B: светодиоды RGB настоящего цвета
- 15. Индикатор питания

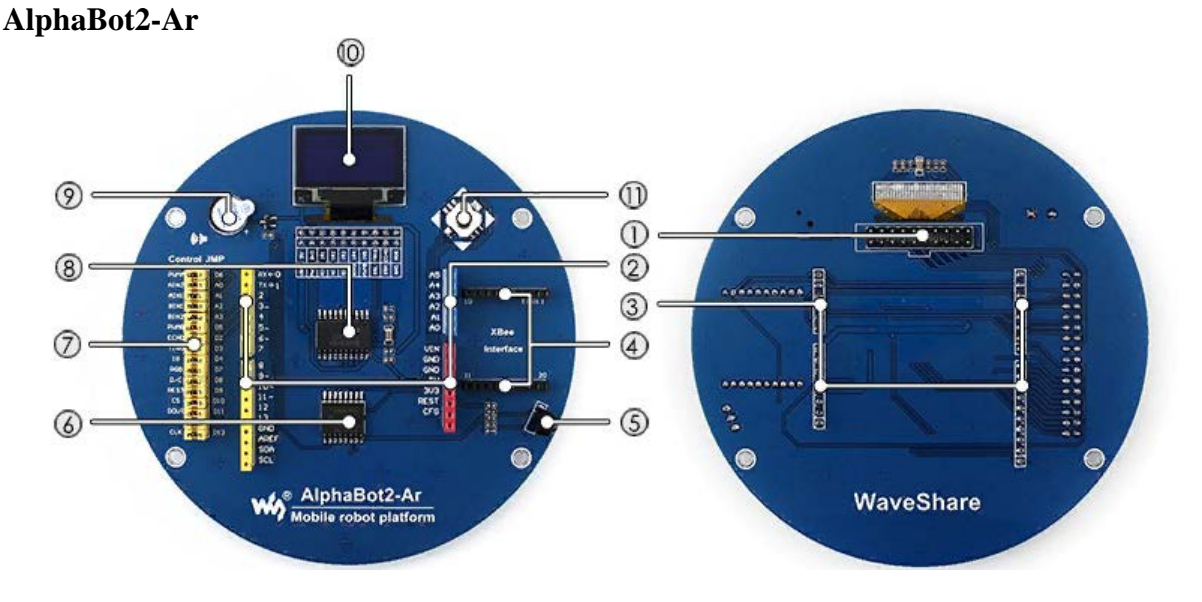

- 1. Интерфейс управления AlphaBot2: для подключения AlphaBot2-Base
- 2. Расширительный разъем контактов Arduino: для подключения шилдов Arduino
- 3. Интерфейс Arduino: для подключения контроллера, совместимого с Arduino
- 4. Разъем Xbee: для подключения двухрежимного модуля Bluetooth, удаленного управления роботом через Bluetooth
- 5. ИК-приемник
- 6. РС8574: расширитель ввода / вывода, интерфейс SPI
- 7. Периферийные перемычки Arduino
- 8. TLC1543: 10-битный чип сбора данных AD
- 9. Зуммер
- 10. драйвер 0,96-дюймового OLED SSD1306, разрешение 128х64
- 11. Джойстик

Этот набор роботов AlphaBot2 предназначен для использования с платой, совместимой с Arduino, UNO PLUS. Он имеет множество общих функций робота, включая слежение за линиями, устранение препятствий, ультразвуковое измерение, инфракрасный пульт дистанционного управления, связь Bluetooth и т. Д.

Благодаря высоко интегрированной модульной конструкции его легко собрать с помощью защелки, без пайки и без проводки. После нескольких минут, потраченных на сборку оборудования, вы почти у цели, наши демонстрационные коды с открытым исходным кодом готовы помочь вам быстро начать работу.

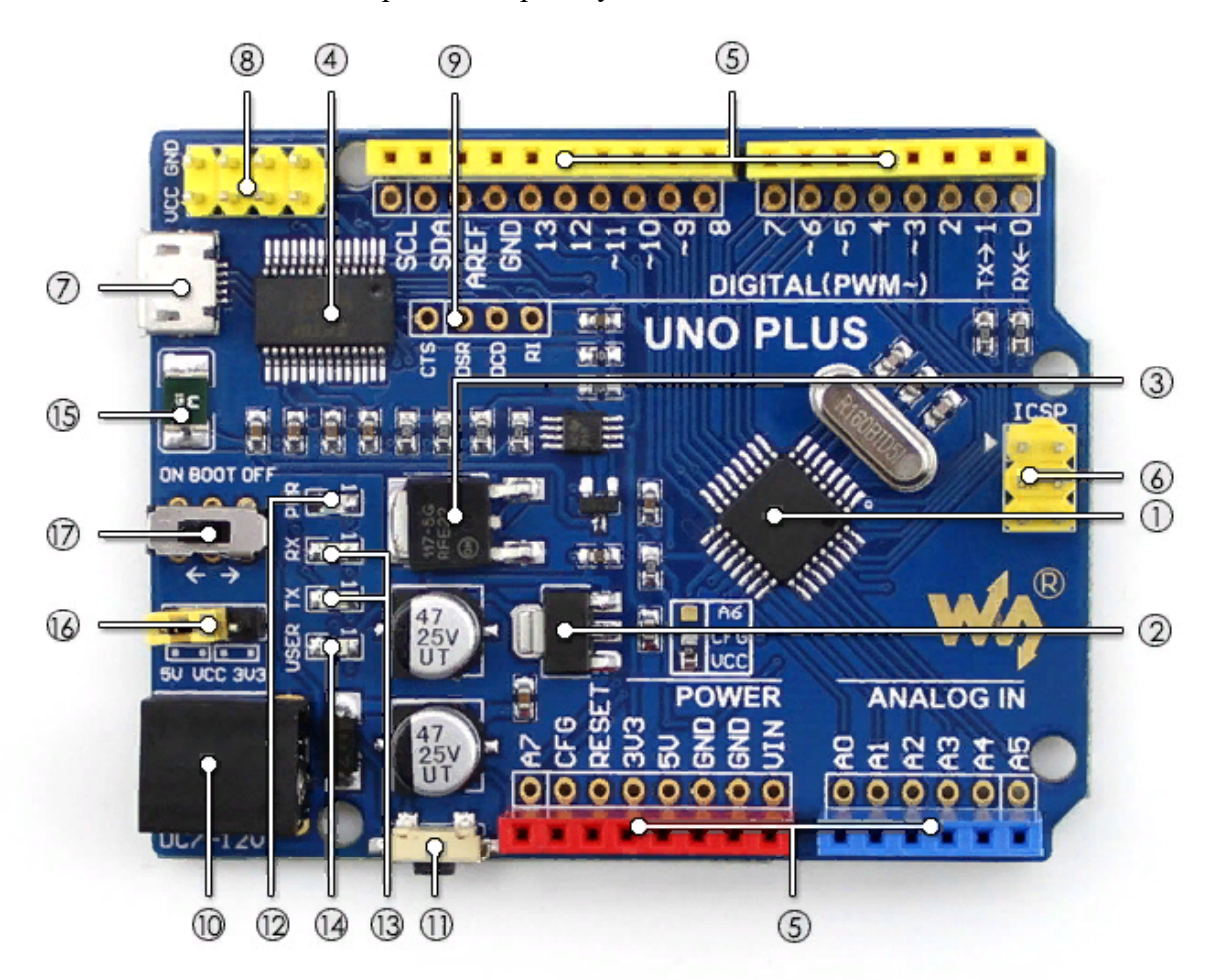

- 1. Tmega328P-AU
- 2. AMS1117-3.3: регулятор напряжения 3,3B
- 3. NCP1117ST50T3G: регулятор напряжения 5В
- 4. FT232RL: преобразователь USB в UART
- 5. Интерфейс Arduino

совместим со стандартным интерфейсом Arduino с двумя дополнительными аналоговыми входами A6 (конфигурация CFG), A7

прилагаются паяльные контактные площадки, поддерживает макетирование

6. Интерфейс ICSP

- 7. Разъем USB MICRO: для загрузки программы ИЛИ отладки последовательного порта
- 8. Выходной разъем питания: 3,3В ИЛИ 5В, уровень напряжения, настроенный переключателем конфигурации встроенной сети, используется в качестве выходной мощности ИЛИ общего заземления с другими платами
- 9. Контакты FT232: для записи загрузчика в микроконтроллер
- 10. Вход постоянного тока:  $7B \sim 12B$
- 11. Кнопка сброса
- 12. Индикатор питания
- 13. Индикатор Rx / Tx последовательного порта
- 14. Пользовательский светодиод
- 15. 500 мА быстрый самовосстанавливающийся предохранитель
- 16. Конфигурация питания: для настройки рабочего напряжения
- 17. Переключатель выбора загрузчика

-- включить: плата будет сброшена при включении питания ИЛИ при обнаружении подключения других USB-устройств к ПК

-- выключить: встроенная программа запускается сразу после включения питания, и плата не сбрасывается при обнаружении подключения других USB-устройств к ПК.

# Быстрый старт

Мы предоставили управляющие программы для Arduino, которые могут реализовывать множество функций, таких как отслеживание, обход препятствий, дистанционное управление и так далее.

Вы можете получить примеры программ, описанных в следующих разделах, из File: AlphaBot2-Demo.7z. Чтобы применить эти примеры к вашему приложению, вам необходимо скопировать библиотеки файлов в каталоге Arduino в папки библиотек в каталоге установки Arduino IDE. Затем перезапустите Ariduino IDE и нажмите «Файл» -> «Пример», чтобы увидеть, есть ли опция TRSensors. Если да, это означает, что библиотеки успешно импортированы.

# Моторное тестирование

Скомпилируйте и скачайте программу Run-Test. Обычно умный робот движется вперед, когда программа запускается и приводит мотор во вращение. В случае неправильного направления движения вам может потребоваться изменить сжатия мотора или изменить настройки вывода в вашей программе. Мы рекомендуем последний способ. Если левые колеса робота движутся в неправильном направлении, вы должны поменять настройки AIN1 и AIN2. Для правых колес поменяйте настройки BIN1 и BIN2.

В случае если все колеса вращаются в неправильном направлении, вы должны изменить настройки в демоверсиях, например:

| #define PWMA | 5  | //Left Motor Speed pin (ENA)  |
|--------------|----|-------------------------------|
| #define AIN2 | AO | //Motor-L forward (IN2).      |
| ≢define AIN1 | A1 | //Motor-L backward (IN1)      |
| #define PWMB | 6  | //Right Motor Speed pin (ENB) |
| #define BIN1 | A2 | //Motor-R forward (IN3)       |
| #define BIN2 | A3 | //Motor-R backward (IN4)      |

#### 5-позиционный джойстик

Скомпилируйте и скачайте программу Joystick. Этот джойстик имеет 5 направлений управления: вверх, вниз, влево, вправо и по центру (ввод). Откройте последовательный монитор и установите скорость передачи 115200. Затем на мониторе отобразится текущее нажатие клавиши. Когда нажата клавиша, звучит зуммер, и двигатель вращается в направлении, соответствующем клавише. Если колесо (колеса) вращается в неправильном направлении, вам следует изменить настройки соответствующих выводов.

| 💿 COM4             |         | _      |        |      | ×         |
|--------------------|---------|--------|--------|------|-----------|
|                    |         |        |        |      | Send      |
| Joystick example!! |         |        |        |      | ^         |
| up                 |         |        |        |      |           |
| right              |         |        |        |      |           |
| down               |         |        |        |      |           |
| left               |         |        |        |      |           |
| center             |         |        |        |      |           |
| center             |         |        |        |      |           |
|                    |         |        |        |      |           |
|                    |         |        |        |      |           |
|                    |         |        |        |      |           |
|                    |         |        |        |      |           |
|                    |         |        |        |      |           |
|                    |         |        |        |      |           |
|                    |         |        |        |      | ~         |
| Autoscroll         | No line | ending | $\sim$ | 1152 | 00 baud · |

#### Инфракрасный пульт дистанционного управления

Скомпилируйте и скачайте программу IR. Вы можете управлять умным роботом, нажимая

цифровые кнопки на инфракрасном пульте дистанционного управления, где «2» - для движения вперед, «8» - для движения назад, «4» - для поворота влево, «6» - для поворота вправо, и «5» для остановки. Клавиши «-» и «+» могут регулировать

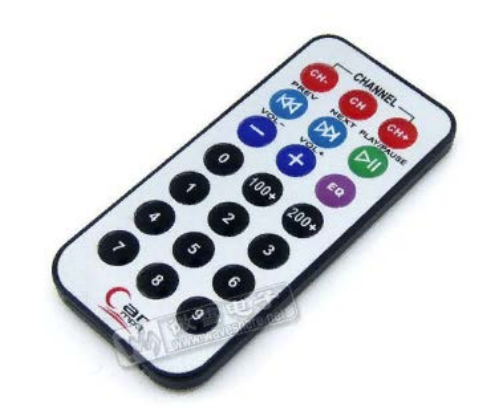

скорость робота, а «EQ» может восстановить настройку скорости по умолчанию.

Кодировка ключа может меняться в зависимости от инфракрасного пульта дистанционного управления. Вы можете изменить программу по мере необходимости.

#### Инфракрасное преодоление препятствий

Скомпилируйте и скачайте программу Infrared-Obstacle-Avoidance. Когда впереди робота нет препятствий, зеленые светодиоды на роботе не горят. Когда препятствие обнаружено, зеленые светодиоды загорятся. Если светодиоды всегда выключены или всегда включены, вы можете попробовать отрегулировать потенциометры в нижней части робота, чтобы светодиоды работали правильно.

В этом примере робот движется прямо, когда нет препятствий, и поворачивает направо, когда препятствие обнаружено.

#### Ультразвуковое измерение расстояния

Скомпилируйте и скачайте программу Ultrasonic\_Ranging. Откройте монитор последовательного порта и установите скорость передачи 115200. Затем монитор отображает текущее измеренное расстояние.

#### Ультразвуковое измерение расстояния

Скомпилируйте и скачайте программу Ultrasonic\_Ranging. Откройте монитор последовательного порта и установите скорость передачи 115200. Затем монитор отображает текущее измеренное расстояние.

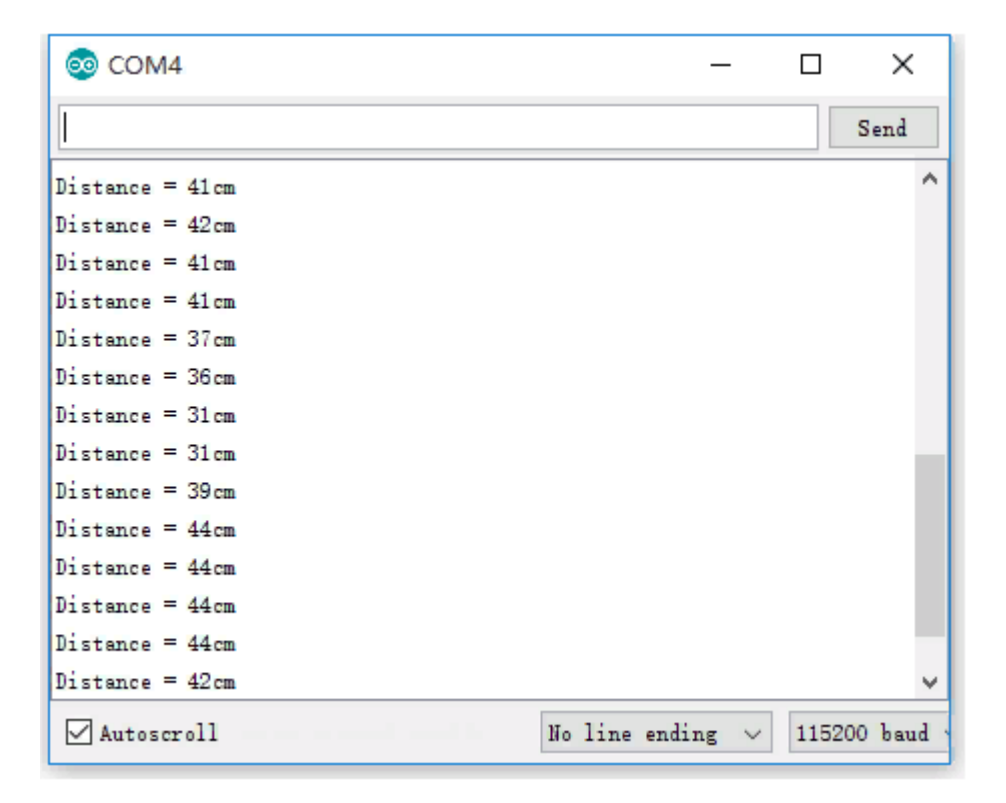

# Ультразвуковой обход препятствий

Скомпилируйте и скачайте программу Ultrasonic-Obstacle-Avoidance. В этом примере робот движется прямо, когда нет препятствий, и поворачивает направо, когда препятствие обнаружено. Поскольку ультразвуковое излучение может отражаться, если препятствие не находится перед роботом, а находится под углом к роботу, расстояние, измеренное между роботом и препятствием, может быть неточным.

# Ультразвуковой инфракрасный обход препятствий

Скомпилируйте и скачайте программу Ultrasonic-Infrared-Obstacle-Avoidance. В этом примере робот движется прямо, когда нет препятствий, и поворачивает направо, когда препятствие обнаружено.

#### Тестирование датчика слежения

Импортируйте библиотеку TRSensors в библиотеки файлов в установочном каталоге Arduino IDE. Затем нажмите Файл -> Пример -> TRSensors -> TRSensorExample, чтобы открыть проект. Скомпилируйте и загрузите программу на плату разработки Arduino.

Датчик трекера может обнаружить черную линию на фоне белого цвета. Вы можете выбрать черную клейкую ленту шириной 15 см и вставить ее на белую область КТ, чтобы создать сценарий для отслеживания умного робота. Темный цвет фона уменьшит возможности умного робота на линии слежения.

Откройте последовательный монитор и установите скорость передачи 115200. Когда монитор отображает символы «Пример TRSensor», вы должны держать робота в середине черной линии и близко к земле, а затем поворачивать робота из стороны в сторону. Затем умный робот переходит в режим калибровки, определяя макс. и мин. обмолота каждого датчика. Калибровка может иметь прямое влияние на возможности линии слежения робота.

После калибровки монитор показывает макс. и мин. обмолота каждого датчика. А затем отображаются измеренные значения датчиков. Чем больше значение, тем глубже цвет. Последний столбец значений указывает положение черной линии, в которой «2000» означает, что черная линия находится в середине робота, «0» означает, что черная линия находится на самой левой стороне робота, а «4000» означает, что черная линия находится на самой правой стороне робота.

Когда эта программа работает хорошо, датчик отслеживания линии работает правильно. В противном случае датчик не может выполнять отслеживание линии.

| 00                 | COM4       |                      |    |     |      |         |        | _      |        | ×      |
|--------------------|------------|----------------------|----|-----|------|---------|--------|--------|--------|--------|
|                    |            |                      |    |     |      |         |        |        |        | Send   |
| TRSer              | isor examp | ple                  |    |     |      |         |        |        |        | ^      |
| calib              | rate done  | 2                    |    |     |      |         |        |        |        |        |
| 19 12              | 0 186 115  | 5 157                |    |     |      |         |        |        |        |        |
| 957 <mark>8</mark> | 42 951 78  | 81 <mark>91</mark> 9 |    |     |      |         |        |        |        |        |
| 2                  | 97         | 953                  | 58 | 112 | 2151 |         |        |        |        |        |
| 2                  | 140        | 997                  | 71 | 92  | 2088 |         |        |        |        |        |
| 3                  | 120        | 1000                 | 61 | 29  | 1950 |         |        |        |        |        |
| 3                  | 95         | 1000                 | 97 | 82  | 2130 |         |        |        |        |        |
| 3                  | 92         | 1000                 | 92 | 83  | 2131 |         |        |        |        |        |
| 3                  | 96         | 1000                 | 92 | 73  | 2112 |         |        |        |        |        |
| 3                  | 96         | 1000                 | 92 | 73  | 2112 |         |        |        |        |        |
| 3                  | 96         | 1000                 | 92 | 73  | 2112 |         |        |        |        |        |
| 3                  | 96         | 1000                 | 92 | 71  | 2109 |         |        |        |        |        |
| 3                  | 95         | 1000                 | 92 | 71  | 2110 |         |        |        |        |        |
| 3                  | 95         | 1000                 | 92 | 71  | 2110 |         |        |        |        |        |
| -                  |            |                      |    |     |      |         |        |        |        | *      |
| ⊠ A                | utoscroll  |                      |    | -   |      | No line | ending | $\sim$ | 115200 | baud ~ |

# Инфракрасное отслеживание линии

Скомпилируйте и скачайте программу Infrared-Line-Tracking. Включите адаптер питания и удерживайте робота в центре черной линии и близко к земле, затем поверните робота из стороны в сторону. Умный робот переходит в режим калибровки, определяя макс. и мин. обмолота каждого датчика. Калибровка может иметь прямое влияние на возможности линии слежения робота. Когда колеса робота начнут двигаться, вы можете отпустить робота, и он побежит вдоль черной линией.

#### RGB светодиоды

Скомпилируйте и скачайте программу W2812. В нижней части робота расположены 4 светодиода RGB (красный, зеленый, синий и желтый соответственно).

Для запуска этой программы вы должны импортировать соответствующую библиотеку в Arduino IDE.

# OLED

Скомпилируйте и скачайте программу OLED. Программа-пример демонстрирует основные функции отображения символов и операции рисования, включая рисование линии, цикл, прямоугольник и тому подобное. Для запуска этой программы вы должны импортировать соответствующую библиотеку в Arduino IDE.

#### Комплексная программа

Скомпилируйте и скачайте программу Line-Tracking. Включив адаптер питания, на OLEDдисплее отображаются символы «AlphaBot2». Затем поместите робота на черную линию и нажмите клавишу. Теперь умный робот переходит в режим калибровки, двигаясь влево, а затем вправо. И светодиод RGB горит зеленым. Когда калибровка завершена, светодиод RGB горит синим цветом. OLED показывает информацию, как показано на рисунке ниже справа, где «\*\*» указывает текущее положение черной линии. Когда умный робот перемещается влево или вправо, этот символ будет перемещаться. При повторном нажатии клавиши умный робот запускается вместе с черной линией, а светодиод RGB Когда обнаруживается разные цвета. препятствие, умный робот показывает останавливается и звучит зуммер. Когда препятствие исчезает, умный робот продолжает бежать. Если вы возьмете робота, он тоже остановится. Затем поместите его на черную линию, и он снова запустится.

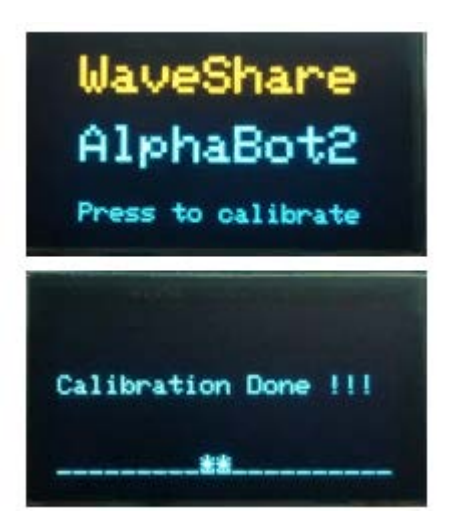

#### Умный робот работает лабиринты

Скомпилируйте и скачайте программу MazeSolver. Включив адаптер питания, на OLEDдисплее отображаются символы «AlphaBot2». Затем поместите робота на черную линию и нажмите клавишу. Теперь умный робот переходит в режим калибровки, двигаясь влево, а затем вправо. И светодиод RGB горит зеленым. Когда калибровка завершена, светодиод RGB горит синим цветом. OLED показывает информацию, как показано на рисунке ниже справа, где «\*\*» указывает текущее положение черной линии. Когда умный робот перемещается влево или вправо, этот символ будет перемещаться. Если умный робот сталкивается с прямым углом, он поворачивается и автоматически ищет конец. Умный робот останавливается, когда приходит конец. Теперь снова включите умный робот и нажмите клавишу, и вы увидите, что умный робот бежит до конца вместе с кратчайшим маршрутом.

Вот некоторые требования к созданию лабиринта: угол должен быть прямым, а лабиринт не должен иметь петли.

О программе: когда умный робот обнаруживает какой-либо угол, он замедляется и определяет, есть ли угол еще раз. Поскольку используется разница между напряжением двигателя и рабочим напряжением, интеллектуальный робот может не определить угол. В этом случае вы можете изменить настройки скорости и времени задержки в программе. Кроме того, когда умный робот должен повернуть за угол, ему необходимо увеличить время задержки, чтобы оценить степень угла. Поэтому, если есть какие-либо проблемы с

поворотом на угол, вы также можете изменить настройку скорости и время задержки в программе.

follow\_segment();

// Езжай прямо. Это помогает нам в случае, если мы вошли в пересечение под углом.

// Обратите внимание, что они замедляются - это мешает роботу// от чрезмерного опрокидывания.

SetSpeeds(30, 30);

<u>delay(40)</u>:

// Эти переменные записывают, видел ли робот линию слева, прямо и вправо при проверке текущего //пересечения.

unsigned char found\_left = 0; unsigned char found\_straight = 0; unsigned char found\_right = 0;

// Теперь прочитайте датчики и проверьте тип пересечения.

trs. readLine(sensorValues);

// Проверьте левый и правый выходы,

if (sensorValues[0] > 600)
found\_left = 1:

if (sensorValues[4] > 600)

found\_right = 1;

// Езжайте прямо больше - этого достаточно, чтобы выровнять наши колеса с пересечения.

SetSpeeds (30, 30);

delay(100):

```
// Проверьте на прямой выход,
```

trs.readLine(sensorValues);

if (sensorValues[1] > 600 || sensorValues[2] > 600 || sensorValues[3] > 600)

found\_straight = 1;

```
void turn (unsigned char dir)
{
   // if(millis() - lasttime >500)
   {
```

switch(dir)

```
{
  case L :
  // Turn left.
  SetSpeeds(-100, 100);
  delay(190);
  break;
  case ' R' :
  // Поверните направо.
  SetSpeeds(100, -100);
  delay(190):
   break; case ' B' :
  // Поверните вокруг.
   SetSpeeds(100, -100);
  delav(400);
  break;
case 'S':
  // Ничего не делай!
  break;
  }
```

}

# Bluetooth управление умным роботом

Скомпилируйте и скачайте программу Bluetooth. Вы должны удалить модуль Bluetooth из интеллектуального робота перед загрузкой, иначе программа не может быть загружена. Когда закончите, вы должны снова вставить модуль Bluetooth в интеллектуального робота.

Затем отсканируйте приведенный ниже QR-код на своем мобильном телефоне и загрузите соответствующее приложение в соответствии с операционной системой вашего мобильного телефона. Для iOS для связи с модулем применяется Bluetooth BLE, и требуется iphone4S или выше. Для Android применяется Bluetooth EDR.

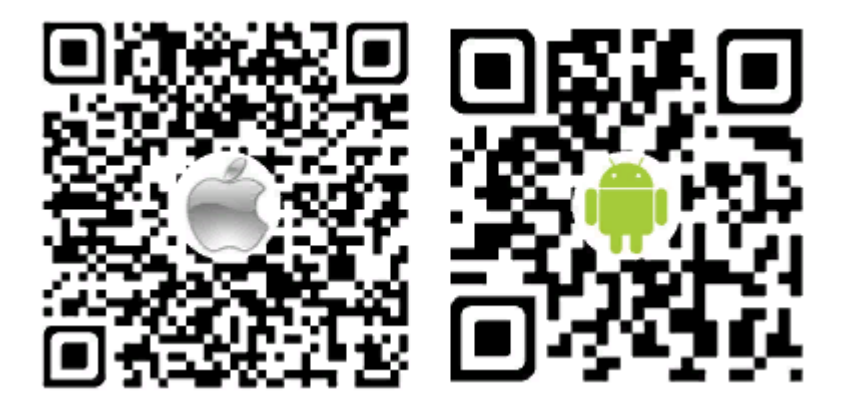

Запустите приложение и нажмите «Сканировать» (Примечание: включите Bluetooth на своем мобильном телефоне). Затем вставьте модуль Bluetooth в интеллектуальный робот. Через несколько секунд вы можете найти соответствующее устройство Bluetooth в списке. Для iOS выберите устройство «Waveshare\_BLE». Для Android выберите устройство «Waveshare\_ERD». Затем перейдите на следующую страницу и выберите «режим дистанционного управления».

| •••• 14:43    | 🖉 🕴 39% 🔳 🕨 | ******              | 14:43         | ¥ 39% ∎⊃• |
|---------------|-------------|---------------------|---------------|-----------|
|               | Scan        | Back                |               |           |
| Waveshare_BLE | >           | Waveshare_BLE       |               |           |
|               |             | UUID: ADF390BA-91B6 |               | 18EAAB8C  |
|               |             |                     |               |           |
|               |             | R                   | omote Control |           |
|               |             |                     | UART          |           |
|               |             | D                   | evice Contro  | l.        |

# https://www.waveshare.com/wiki/File:Dual-mode-Bluetooth-User-Manual03.png

Примечание. Если ваш мобильный телефон Android также поддерживает Bluetooth BLE, он будет сканировать два устройства. На данный момент, пожалуйста, выберите устройство с MAC-адресом 00: 0E: 0E.

| Find Bluetooth devices | Search |
|------------------------|--------|
| Waveshare_BLE          |        |
| Waveshare_EDR          |        |

Выберите «Режим дистанционного управления» и нажмите «Настройки», чтобы настроить команды в соответствии с программой. Когда нажата клавиша, запускается соответствующая команда. И когда ключ отпускается и связывается, он запускает команду «Стоп».

| if(strcmp(command, "Forward") == 0)      | //Вперед  |
|------------------------------------------|-----------|
| forward();                               |           |
| else if(strcmp(command, "Backward") = 0) | //Назад   |
| backward():                              |           |
| else if(strcmp(command," Left") = 0)     | //Влево   |
| left();                                  |           |
| else if(strcmp(command. "Right") = 0)    | //Вправо  |
| rightO:                                  |           |
| else if(strcmp(command, "Stop") = 0)     | //Стоп    |
| st op O:                                 |           |
| else if(strcmp(command, "Low") = 0)      | //Низкая  |
| Speed = 50;                              |           |
| else if (strcmp (command, "Medium") = 0) | //Средняя |

Speed = 150; else if (strcmp (command, "High" ) = 0) //Высокая Speed = 250;

Когда цвет кнопки скорости меняется с серого на черный цвет, это означает, что программа была связана. Теперь, нажав клавишу, вы можете управлять умным роботом. В то же время, светодиод RGB отображает разные цвета. Для получения дополнительной информации о двухрежимном Bluetooth, пожалуйста, обратитесь к соответствующей странице: Dual-mode\_Bluetooth

#### Умный робот с Bluetooth-управлением (команда в формате JSON)

Снимите модуль Bluetooth, затем скомпилируйте и загрузите программу Bluetooth-json. Затем запустите приложение и вставьте модуль Bluetooth в робота. Затем выберите опцию «Режим дистанционного управления», чтобы управлять роботом, и выберите опцию «Периферийное управление», чтобы управлять звуковым сигналом, и светодиод RGD для отображения разных цветов. (Светодиод RGD может быть недоступен для другого робота, поэтому вы не можете управлять им на другом роботе.)